# Niagara Health System

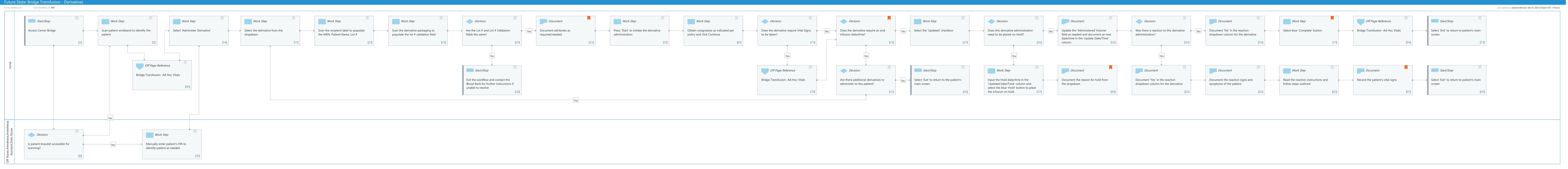

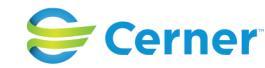

Cerner Corporation. All rights reserved. This document contains Cerner confidential and/or proprietary information belonging to Cerner Corporation and/or its related affiliates which may not be reproduced or transmitted in any form or by any means without the express written consent of Cerner.

Cerner Workflow ID: Client Workflow ID: 1091

Mar 17, 2025

# **Workflow Details:**

Workflow Name: Bridge Transfusion - Derivatives Workflow State: Future State Workstream: Ongoing Assessment and Treatment Venue: Acute Care Client Owner: Cerner Owner: Standard: Yes Related Workflow(s): Tags:

# **Workflow Summary:**

Service Line: Related Solution(s): Bridge Transfusion Administration Project Name: Niagara Health System:OPT-0297674:NIAG\_CD Niagara HIS RFP TestBuilder Script(s): Cerner Workflow ID: Client Workflow ID: 1091 Workflow Notes: Introduced By: WS 2.2 Validated By: WS 5.2

## Swim Lane:

Role(s): nurse [Custom] Department(s): Security Position(s):

# Start/Stop [3]

Description: Access Cerner Bridge

# Work Step [5]

Description: Scan patient wristband to identify the patient

# Work Step [14]

Description: Select 'Administer Derivative'

# Work Step [17]

Description: Select the derivative from the dropdown

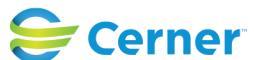

Cerner Workflow ID: Client Workflow ID: 1091

# Work Step [21]

Description: Scan the recipient label to populate the MRN, Patient Name, Lot #

## Work Step [23]

Description: Scan the derivative packaging to populate the lot # validation field

## Decision [25]

Description: Are the Lot # and Lot # Validation fields the same?

## Document [53]

Description: Document attributes as required/needed Comments: This will include details like the IU concentration, volume, quantity, etc. Each derivative can have a unique set of attributes captured.

## Work Step [31]

Description: Press 'Start' to initiate the derivative administration

## Work Step [81]

Description: Obtain cosignature as indicated per policy and click Continue

#### Decision [75]

Description: Does the derivative require Vital Signs to be taken?

## Decision [33]

Description: Does the derivative require an end infusion date/time?

Comments: Once derivative administration is started, check the status column for "Administer Completed" to determine if an end date/time is needed.

#### Work Step [37]

Description: Select the 'Updated' checkbox

## Decision [56]

Description: Does this derivative administration need to be placed on Hold?

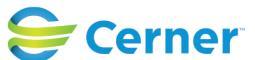

Cerner Workflow ID: Client Workflow ID: 1091

## Document [52]

Description: Update the 'Administered Volume' field as needed and document an end date/time in the 'Update Date/Time' column

## Decision [42]

Description: Was there a reaction to this derivative administration?

## **Document** [54]

Description: Document 'No' in the reaction dropdown column for the derivative

## Work Step [71]

Description: Select blue 'Complete' button Comments: Derivative status column should flip to 'Administer Completed'

#### Off Page Reference [94]

Workflow Link: Bridge Transfusion- Ad Hoc Vitals

## Start/Stop [73]

Description: Select 'Exit' to return to patient's main screen

#### Off Page Reference [90]

Workflow Link: Bridge Transfusion- Ad Hoc Vitals

#### Start/Stop [26]

Description: Exit the workflow and contact the Blood Bank for further instructions if unable to resolve

#### Off Page Reference [78]

Workflow Link: Bridge Transfusion- Ad Hoc Vitals

#### **Decision** [47]

Description: Are there additional derivatives to administer to this patient?

#### Start/Stop [46]

Description: Select 'Exit' to return to the patient's main screen

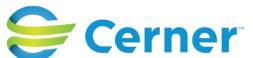

Cerner Workflow ID: Client Workflow ID: 1091

# Work Step [57]

Description: Input the Hold date/time in the 'Updated Date/Time' column and select the blue 'Hold' button to place the infusion on hold

# Document [60]

Description: Document the reason for hold from the dropdown

Comments: After documenting reason, 'Administer Held' should appear next to the derivative in the 'Status' column. To RESUME the infusion, select the updated checkbox, then select the blue 'Resume' button. Status column should flip from 'Administer Held' to 'Administer Resumed'

## Document [62]

Description: Document 'Yes' in the reaction dropdown column for the derivative

## Document [63]

Description: Document the reaction signs and symptoms of the patient

#### Work Step [65]

Description: Read the reaction instructions and follow steps outlined

#### Document [67]

Description: Record the patient's vital signs Comments: Reaction Report will automatically be printed in the Blood Bank.

#### Start/Stop [69]

Description: Select 'Exit' to return to patient's main screen

#### Swim Lane:

Role(s): OR Nurse [Custom] Anesthesia Anesthesia Assistant [Custom] Endo Nurse [Custom]

Department(s): Security Position(s):

## Decision [8]

Description: Is patient bracelet accessible for scanning?

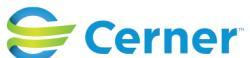

Cerner Workflow ID: Client Workflow ID: 1091

Last updated by Julianne Morosin, Mar 10, 2025 12:15pm (UTC -4 hours)

# Work Step [10]

Description: Manually enter patient's FIN to identify patient as needed

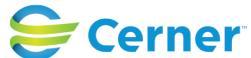